附件1

## **滇西科技师范学院 CARSI 平台使用方法** 注:本使用方法以"中国知网"登录过程为例进行说明。

1. 在学校首页底部"信息平台"处点击"CARSI"链接 或 在 浏 览 器 中 输 入 CARSI 平 台 网 址 https://www.carsi.edu.cn,打开 CARSI 平台页面后点击右 上角的"用户登录"按钮。

| ← → G InJ = carsi.edu.cn                                                            |                  |                     |      |                                                |                                                                 |                                  |                                    | ¥ 1     | • : |
|-------------------------------------------------------------------------------------|------------------|---------------------|------|------------------------------------------------|-----------------------------------------------------------------|----------------------------------|------------------------------------|---------|-----|
| CARSI 教育网联邦认证与资源共享基础设施<br>CERNET Authentication and Resource Sharing Infrastructure | 关于CARSI 新闻公告     | 应用资源                | 会员单位 | CARSI文档                                        | 加入CARSI                                                         | 联系我们                             | ②用户登录                              | 管理员登录   | EN  |
|                                                                                     | SI年终总结<br>见,2023 | <b>??</b><br>•<br>● |      | 砥砺深耕<br>时间过得真快,<br>的日子都有了阵<br>2023.1229<br>查看更 | ÷ <b>行稳致远</b><br><sup>年初的神声好像还<br/><sup>屛回响</sup>. 这一年, 0</sup> | CARS<br>波敏完,2023使明<br>CARSI怎么样了? | 5 <b>1府</b> 32023<br>始进入明计时,于J<br> | 255世纪); |     |

中国教育和科研计算机网联邦认证与资源共享基础设施(CERNET Authentication and Resource Sharing Infrastructure),简称CARSI, 为已经建立校园网统一身份认证的高校和科研单位,提供联邦认证和全球学术信息资源共享服务。无需VPN,不受校园IP地址的授权限制,可以 在有互联网的任何地方使用校园网账号直接访问已授权资源。自2020年春新冠疫情爆发期间有效解决了师生居家时学术资源访问的痛点问题之

 2. 在页面的"高校/机构"检索框中输入"滇西科技师 范学院"后,点击"登录"按钮。

| ← → C 🛱 😁 ds.carsi.edu.cn/login/index.html                                          |                           |             |        |         |         |       |        | ☆ (    |    |
|-------------------------------------------------------------------------------------|---------------------------|-------------|--------|---------|---------|-------|--------|--------|----|
| CARSI 教育网联邦认证与资源共享基础设施<br>CEINET Authentication and Resource Sharing Infansitucture | 关于CARSI 新闻公告              | 应用资源        | 会员单位   | CARSI文档 | 加入CARSI | 联系我们  | ⑧ 用户登录 | 会管理员登录 | EN |
| ● 输入学校全名"滇西科技师范学院"                                                                  |                           |             |        |         | ❷ 点击"   | 登录"按钮 | 1      |        |    |
|                                                                                     | _                         | 月           | 1户登录   |         |         |       |        |        |    |
| 滇西科技师范学院(West Y                                                                     | ′unnan University)        |             |        |         |         |       | ×      | 登录     |    |
| □ 记住我的选择                                                                            |                           |             |        |         |         |       |        |        |    |
| 全部 <u>A</u> B C D F G H J                                                           | K L M N P Q S             | т w х ү     | Z      |         |         |       |        |        |    |
| 阿坝师范学院(Aba Teachers U                                                               | Iniversity) 🛕             |             |        |         |         |       |        | *      |    |
| 安徽财经大学(Anhui Universit                                                              | y of Finance and Econor   | nics) 🛕     |        |         |         |       |        |        |    |
| 安徽财贸职业学院(Anhui Fina                                                                 | nce And Trade Vocationa   | al College) | 4      |         |         |       |        |        |    |
| 安徽城市管理职业学院(Anhui                                                                    | Vocational College of Cit | ty Manageme | ent) 🛆 |         |         |       |        |        |    |
| 安徽大学 (Anhui University)                                                             |                           |             |        |         |         |       |        |        |    |
| 安徽工程大学(Anhui Polytech                                                               | nic University)           |             |        |         |         |       |        |        |    |
| 安徽工业大学(Anhui Universit                                                              | y of Technology)          |             |        |         |         |       |        |        |    |
| 安徽国际商务职业学院 (Anhui                                                                   | Institute Of Internationa | l Business) | Δ      |         |         |       |        |        |    |

 3.访问页面会自动跳转至学校"统一身份认证"界面, 输入个人统一身份认证的账号和密码(与教务系统帐号密码 一致),点击"登录"按钮。

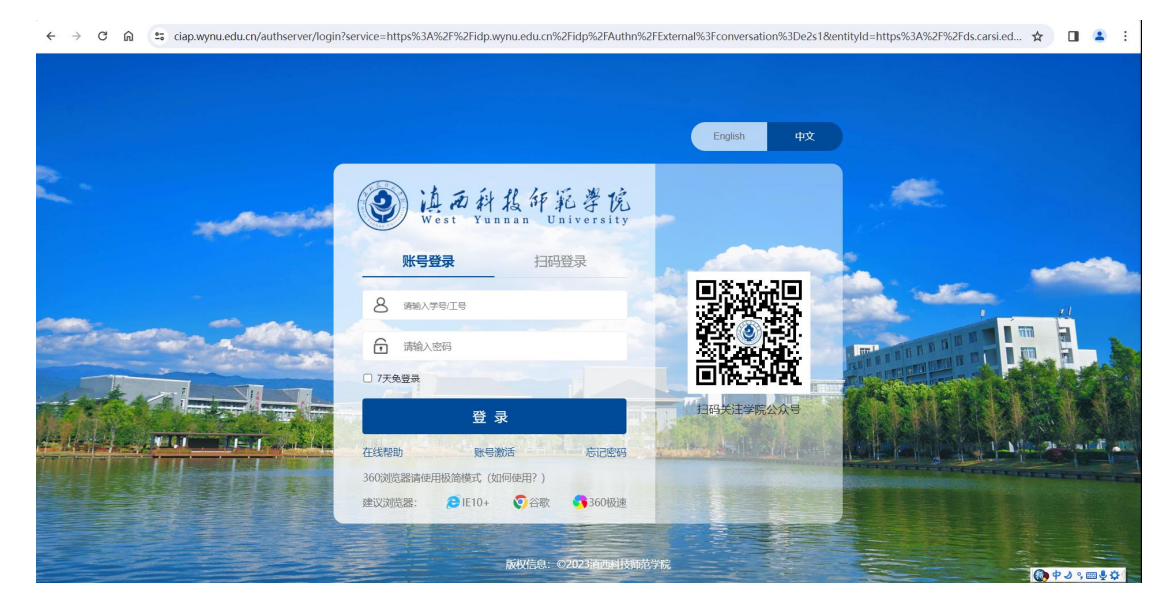

4. 登录后,页面跳转至 CARSI 平台"应用资源"后,点 击学校已采购的"中国知网 CNKI"。

| ← → ♂ ⋒ 😄 ds.carsi.edu.cn/resource/resour                                           | ce.php                                  |                                         |                          |                         |                                  |                                         | \$                          | O 🎴 : |
|-------------------------------------------------------------------------------------|-----------------------------------------|-----------------------------------------|--------------------------|-------------------------|----------------------------------|-----------------------------------------|-----------------------------|-------|
| CARSI 教育网联邦认证与资源共享基础设施<br>CERNET Authentication and Resource Sharing Infrastructure | 关于CARSI                                 | 新闻公告    应用                              | 资源 会员单位                  | CARSI文档                 | 加入CARSI                          | 联系我们                                    | ② 滇西科技师范学院教师                | EN EN |
| 首页 > 应用资源                                                                           |                                         | CAF                                     | RSI应用资源                  |                         |                                  |                                         |                             |       |
| 输入资源名称进行搜索                                                                          |                                         |                                         | 1501 //                  |                         | 搜索                               | 浏览全部资源                                  | 原 推荐资源 へ                    |       |
|                                                                                     | 共252条结果                                 |                                         |                          |                         | 一只显示本校可                          | 用资源 默认其                                 | if v 🗃 🏢                    |       |
| 资源类型(62项) A 《<br>学科分类(15项) A                                                        |                                         | XX] 102159                              |                          | B                       | 中国学术期刊                           | リ数据库                                    |                             |       |
|                                                                                     | 中国知网是中国学术集<br>刊(光盘版)》全文数<br>同方发起,始建于199 | 期刊电子杂志社编辑出<br>发据库为核心的数据库<br>99年6月。收录资源… | :版的以《中国学术期<br>4,由清华大学与清华 | 万方中国学<br>收录始于1<br>国科学技术 | 4术期刊数据库(<br>998年,包含8,00<br>6信息研… | China Online J <sub>e</sub><br>00余种期刊,其 | ournals,简称COJ)<br>冲包含北京大学、中 |       |
| L                                                                                   | 类型: 电子期刊, 学位                            | 2论又,报纸                                  |                          | 类型:电子                   |                                  | DECT                                    |                             |       |
|                                                                                     |                                         | 又用于此时的                                  |                          | ELSEVIER                | SCIENCEDIF                       |                                         |                             |       |

5.页面跳转至"资源详情"后,再点击"CARSI访问资 源"按钮,页面会自动跳转至"中国知网"页面。

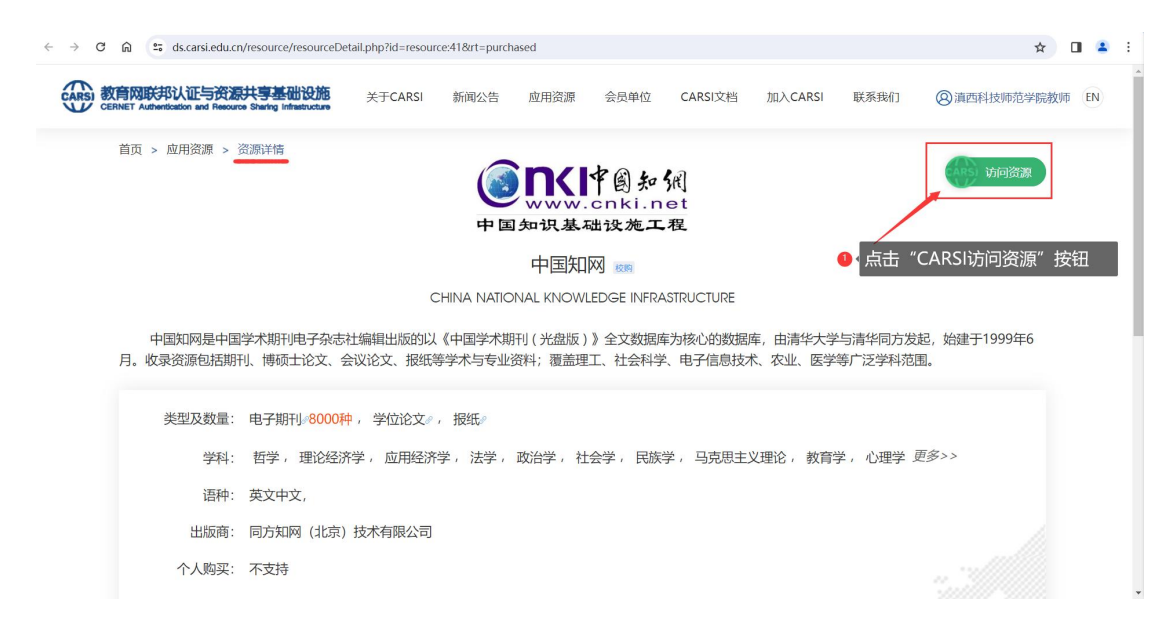

6.当在"中国知网"页面右上角显示"欢迎来自滇西科 技师范学院的您",表示您已登录成功,即可访问下载中国 知网资源。

| < → C ⋒ ⇔ c | :nki.net                                                                                               | * 🛙 🛎 🗄                                                                                                    |
|-------------|----------------------------------------------------------------------------------------------------|----------------------------------------------------------------------------------------------------|
| ŧIJ         | 网用户培训平                                                                                                 | 台—— 知网课堂 重磅上线! Halaix, MAFAL 🐇 🚬 🕺                                                                                                    |
|             | SINT (1 ) かえ<br>www.cnki.net<br>· 回知現現社会院正式                                                            | накала трак жал фар кана нана фаратака визосана <mark>возска избиника</mark> выс фара- <mark>552-</mark>                                                                                                    |
|             | 文献检索 主题<br>知识元检索                                                                                       | - 中文文献、外文文献 Q @ 感 描述 花学院的您",即表示成功<br>登录中国知网。                                                                                                    |
|             | 3文检索 ♥ 57,5<br>● 图书                                                                                    | 时 ●学校版义 ●会议 ● NB3 ● 外参 ● 专利 ● NB4 ● NB4 ● ● NB4 ● NB4 ● NB |
|             | 科技创新和识服务平台 党政知识仓库<br>农林牧渔、卫生、科学研究<br>农业 多种振兴 食品安全检测 医疗 药过<br>公共卫生 自然资源 原头检验 生态环境                       | 加阿研学平台     大数据研究平台     方智远院土论文集       研究生<年均主                                                                                                    |
|             | 水利 "金》 周年 地震<br>建筑、能源、冶炼、交通运输<br>源气 城乡规划 建筑材料 电力 冶金 :<br>煤炭 交通 船舶<br>制造、信息技术、贸易<br>汽车 机械 航空 航天 民用航空 电子 | 作者服务 学位论文领取编辑通信 <b>心可书馆</b> 智能审校<br>第200<br>(作者服务 学位论文领取编辑通信 <b>心可书馆</b> 智能审校<br>(所备版) &<br>- 1 S S S S S S S S S S S S S S S S S S                                                                                                    |

特别提醒:

建议使用谷歌、火狐浏览器。常用 360 极速浏览器、搜狗浏览器等请切换极速模式;
在校园网外使用 CARSI 认证时,请勿同时登录 VPN;

3. 请师生在使用过程中注意保护电子资源知识产权,合理使用,避免恶意下载行为;

4. CARSI 平台只支持访问学校已采购学术数据库资源,其他不对外提供服务的业务系统仍需通过 VPN 进行访问。